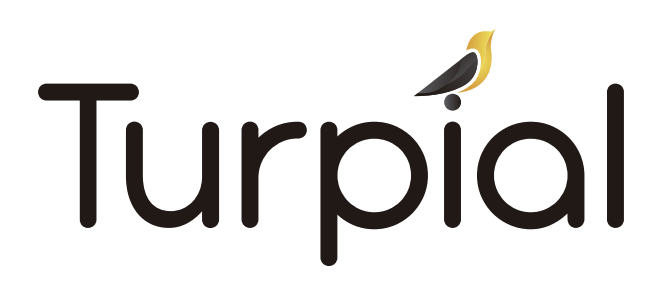

## ¿Cómo ingresar?

-Si eres nuevo en esta plataforma-

1. Ingresa a: https://uninorte-csm.symplicity.com/employers/

2. Haz clic en **Registrarse.** 

\*Le recordamos que su usuario es su correo electrónico.

- 3. Escribe el nombre comercial de la empresa y haz clic en *buscar*.
- 4. En caso de no encontrarla, favor diligenciar la información requerida.
- 5. Completa toda la información de la empresa y haz clic en *Enviar*.

6. Haz clic en la opción *restablecer contraseña de empleador.* \*Recibirás al correo electrónico los pasos para restablecerla.

-Si has usado anteriormente esta plataforma-

7. El usuario es su correo electrónico

8. Haz clic en la opción *restablecer contraseña de empleador.* \*Recibirás al correo electrónico los pasos para restablecerla

## ¿Cómo publicar ofertas?

- 1. Ve al Menú Ofertas laborales Publicaciones de oferta.
- 2. Haz clic en **publicar oferta.**
- 3. Diligencia la información requerida.
- 4. Haz clic en *Enviar* cuando haya registrado todos los datos.

-¿Cómo revisar los postulados a mi vacante?-

a. Ve al Menú **Ofertas laborales - Postulaciones.** 

b. Selecciona el nombre del **puesto** para organizar los postulados de acuerdo a la oferta.

c. Si deseas descargar la hoja de vida puedes hacerlo de 2 formas:

-Descarga Individual: seleccionando la opción *Curriculum Vitae* que aparece debajo del nombre del postulado.

-Descarga colectiva: seleccionando con un check las hojas de vida a descargar, seleccionar opciones en lote dentro de las cuales se encuentra:

\*Generar libro: Puede descargar el paquete de hoja de vida desde el menú "Descarga de documentos". También recibirás una notificación al correo electrónico con el enlace para su descarga.

## ¿Cómo enviar una retroalimentación a los egresados?

a. Ve al Menú Ofertas laborales - Postulaciones.

b. Selecciona el nombre del puesto para organizar los postulados de acuerdo a la oferta.

c. Seleccionar con un check los postulados a los que daremos respuesta, seleccionar en opciones en lote- establecer estado, elegir la respuesta.